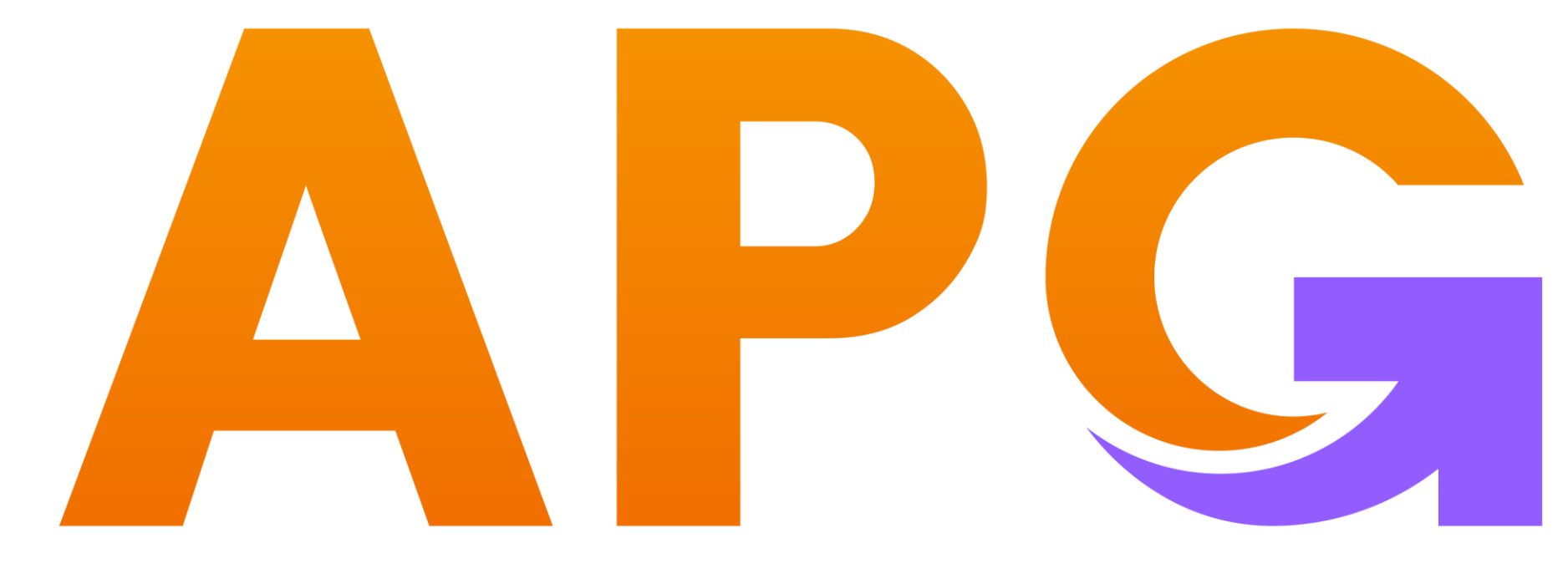

# Build Trust - Achieve Wealth

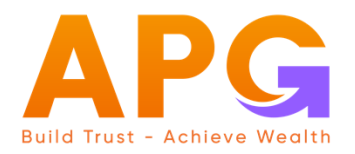

# HƯỚNG DẪN KHAI BÁO TÀI KHOẢN NGÂN HÀNG CHUYỂN TIỀN ONLINE

- Trên ứng dụng APG Trade
- Trên website trading.apsi.vn

## Trên ứng dụng APG TRADE

#### Bước 1:

- → Lựa chọn Menu
- → Cài đặt
- → Ngân hàng thụ hưởng
- → Thêm ngân hàng

| 15:33    |                     | ::: † 🕒 |
|----------|---------------------|---------|
|          | Menu                | ×       |
| ~        |                     |         |
| 0        | Quản lý tài khoản   | >       |
|          | eCopyTrade          | >       |
| 0+<br>00 | Tiện ích            | >       |
| 0        | Cài đặt             | ~       |
|          | Thông tin cá nhân   |         |
|          | Cập nhật CC/CCCD 🗸  |         |
|          | Ngân hàng thụ hưởng |         |
|          | Đăng ký dịch vụ     |         |
|          | Ngôn ngữ            |         |
|          | Đối cỡ chữ          |         |
|          | Version: 1.0.2      |         |
|          |                     |         |

| 15:4            | 2 :                                                                  | - <b>- 6</b> 0 |
|-----------------|----------------------------------------------------------------------|----------------|
| <               | Danh sách ngân hàng thụ hưởng                                        |                |
| 12210<br>BIDV - | 001884719 - Nguyễn Hoài Nam                                          | >              |
| The The         | i <mark>m ngân hàng</mark><br>ách được đàng kử tối đã 03 tài khoảo n | ala hàoa       |
| thu hướ         | ing.                                                                 | yan nang       |

# Trên ứng dụng APG TRADE

#### Bước 2:

- → Nhập thông tin tài khoản thụ hưởng
- → Tiếp tục
- ightarrow Kiểm tra và xác nhận lại thông tin
- $\rightarrow$  Lấy OTP
- → Nhập OTP được nhận qua SMS
- → Xác nhận
- ightarrow Hoàn thành khai báo

Thông tin tài khoản mới được hiển thị tại "Danh sách ngân hàng thụ hưởng" trên màn hình "Ngân hàng thụ hưởng"

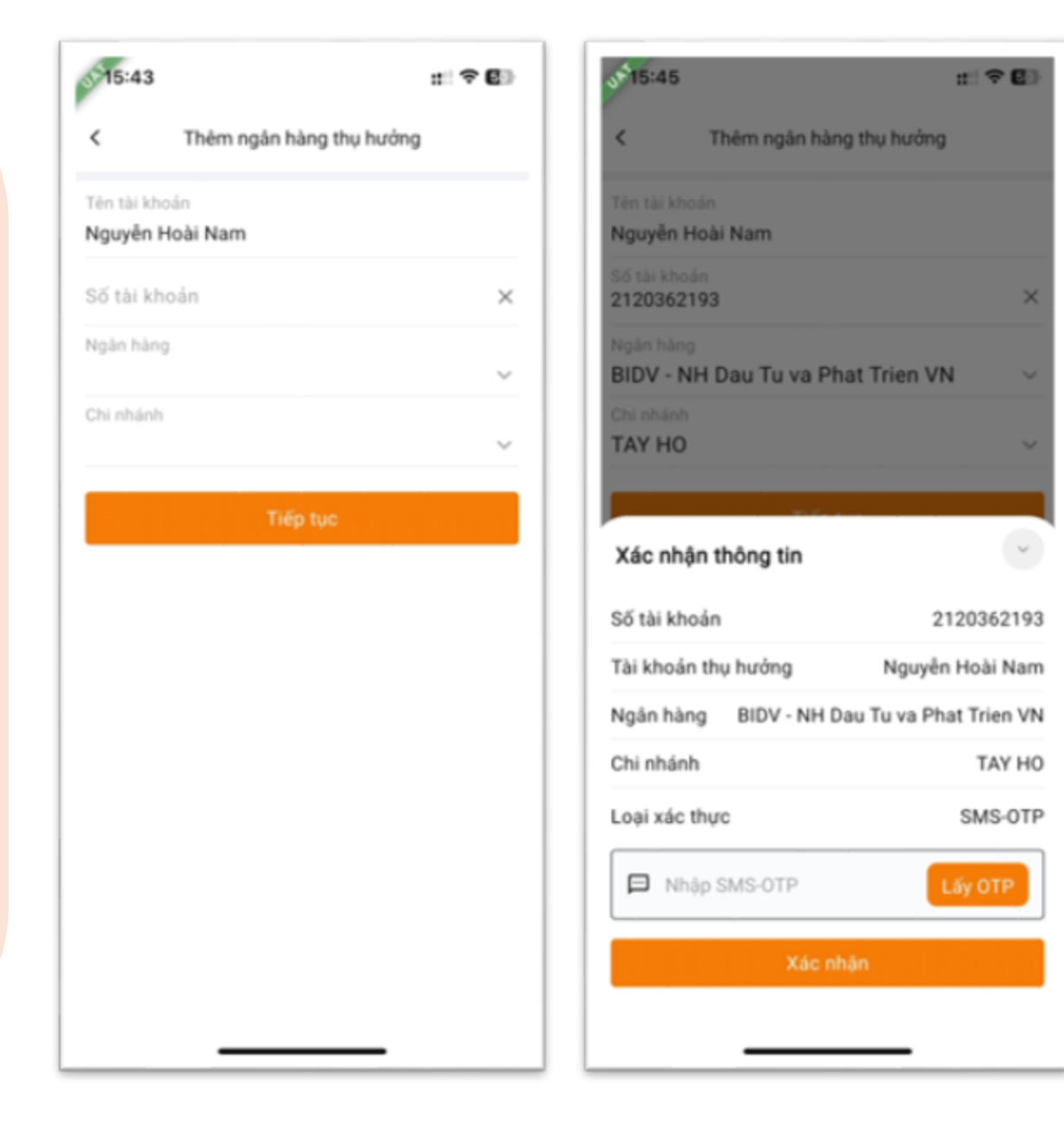

## Trên website: trading.apsi.vn

Bước 1:

- → Lựa chọn Menu mở rộng
- → Cài đặt
- ightarrow Thông tin cá nhân

→ Chọn ký hiệu "+" tại góc phải màn hình để thêm tài khoản thụ hưởng mới

→ Nhập thông tin tài khoản thụ hưởng

 $\rightarrow$  Tiếp tục

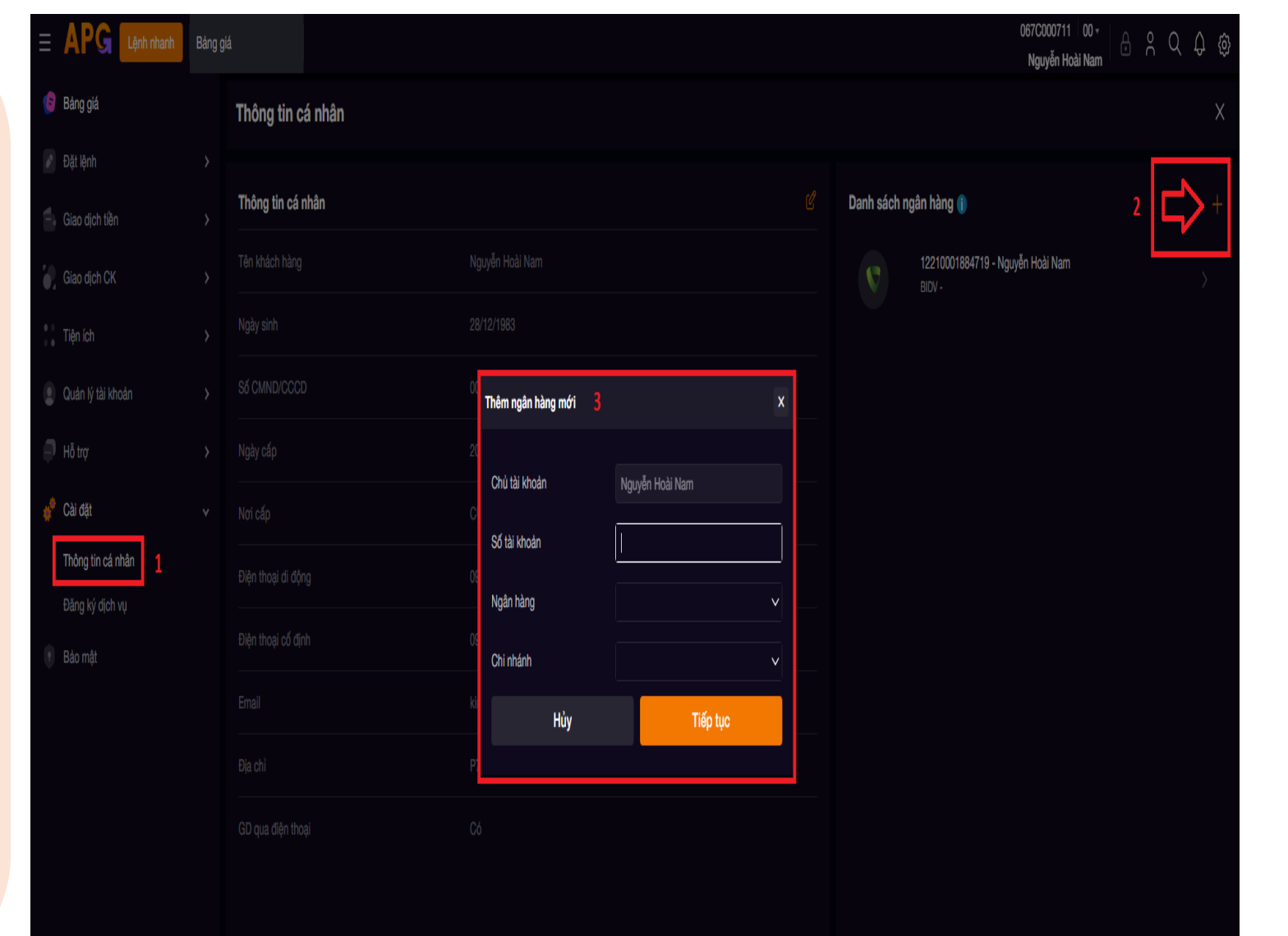

### Trên website: trading.apsi.vn

#### Bước 2:

- $\rightarrow$  Lấy SMS-OTP
- $\rightarrow$  Nhập OTP được nhận
- → Xác nhận
- ightarrow Hoàn thành khai báo

Thông tin tài khoản mới được hiển thị tại "danh sách ngân hàng" trên màn hình thông tin cá nhân

| Xác nhận thông tin              | ×                                 |
|---------------------------------|-----------------------------------|
| Chủ tài khoản                   | Nguyễn Hoài Nam                   |
| Số tài khoản                    | 2120362193                        |
| Ngân hàng                       | BIDV - NH Dau Tu va Phat Trien VN |
| Chi nhánh                       | TAY HO                            |
| Phương thức xác thực<br>SMS-OTP | SMS-OTP                           |
| Quay lại                        | Xác nhận                          |

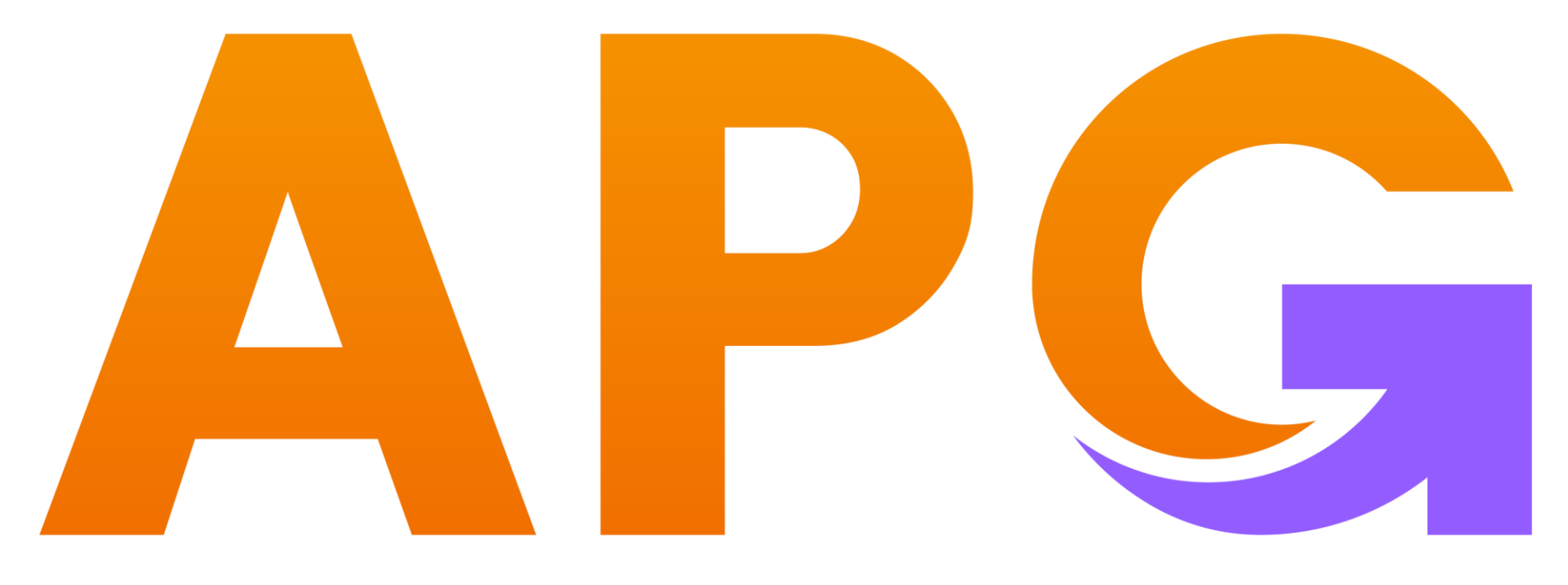

# Build Trust - Achieve Wealth

ĐỒNG HÀNH CÙNG KHÁCH HÀNG TRÊN CON ĐƯỜNG XÂY DỰNG ƯỚC MƠ TÀI CHÍNH CÁ NHÂN

- ✤ CÔNG TY CỔ PHẦN CHỨNG KHOÁN APG
- Trụ sở chính: Tầng 5, Tòa nhà Grand Building, 32 Hòa Mã, Hai Bà Trưng, Hà Nội
- Phone: 0243 941 0277
- ✤ Website: apsi.vn